## คู่มือการใช้งานระบบเงินเดือนข้าราชการ

1. เข้าสู่เว็บไซต์ http://salary.srb1.go.th/salary

| รายละเอียดบัญชีจ่ายเงินเดือนข้าราชการ                                                           |                                                                                                    |  |  |
|-------------------------------------------------------------------------------------------------|----------------------------------------------------------------------------------------------------|--|--|
| สำนักงานเขตพื้นที่การศึกษาประถมศึกษาสระบุรีเขต 1                                                |                                                                                                    |  |  |
| รายการ                                                                                          | รายละเอียด                                                                                                    |  |  |
| ใส่เลขประชาชน 13 หลัก<br>ใส่เลขบัญชีธนาคาร 10 หลัก<br>เลือกเดือน<br>ใส่ปี พ.ศ.<br><b>ส่งข้อ</b> | 2<br>âquieu ~ (4)<br>2567 5<br>4<br>6                                                                                    |  |  |
|                                                                                                 | ที่อยู่ ถนนมิตรภาพ ค.ปากเพรียว อ.เมือง จ.สระบุรี 18000<br>Create by : <b>http://mselive.org</b> Version 3.5.1 ©2564-2575 |  |  |
| 2. พิมพ์เลข 13 หลัก                                                                             | All style support in IE9+, Firefox, Chrome, Safari, and Opera.                                                           |  |  |
| 3. พิมพ์หมายเลขบัญชีธนาคาร                                                                      |                                                                                                    |  |  |

- 4. เลือกเดือนที่ต้องการ
- 5. เลือกปี พ.ศ.
- 6. คลิกปุ่มส่งข้อมูล
- 7. จะปรากฏหน้าต่างนี้ขึ้นมา และทำการพิมพ์สลิ๊ป

| รายละเอียดบัญชีจ่ายเงินเดือนข้าราชการ<br>สำนักงานเขตพื้นที่การศึกษาประณมศึกษาสระบุรีเขต 1<br>หน่วย บนสำนักงานเขตพื้นที่ เขต 1<br>เดียน <u>มิณายน V</u> พ.ศ. <u>2567 เรียกคูโหน่</u> |                                                                                                    |                                                                                                    |  |
|----------------------------------------------------------------------------------------------------|----------------------------------------------------------------------------------------------------|----------------------------------------------------------------------------------------------------|--|
| <b>4</b> ⊎-                                                                                                    |                                                                                                    |                                                                                                    |  |
| รายการรับ                                                                                                    |                                                                                                    | รายการจ่าย                                                                                                    |  |
| เงินเดือน<br>วิทยฐานะ<br>ค่าดอบแทน<br>เงินเพิ่ม/คอรเซิพ<br>ค่าดอบแทนดิเทษ                                                                                                    | ภาษี<br>กษณ/กลจ.<br>ช.พ.ศ.<br>ช.พ.ศ.                                                                                            | ญั ซาค.<br>กษณฑสอ(ตกเม็ก)<br>กยส<br>กรอ.                                                                                   |  |
| ตกเปิกเงินดีอนทำจ้าง<br>พศว.<br>พสร/พคศ<br>ตกเบิกกำคอบแทนพิเศษ<br>วิทยฐานะ/ตอบแทนพกเบิก<br>เงินตกเบิก                                                                               | สหกรณ์<br>ออมสิน<br>ธกศ.<br>กรุงไทย<br>ธอศ.<br>ไทยสมุทร<br>ภู้ชาตล<br>AIA/AIG<br>สก.ต่างสาขา<br>ชาดชาตสย์อนหลัง<br>ฌา.1<br>ฌา.2 | ช่องที่ 24<br>ช่องที่ 25<br>ช่องที่ 26<br>ช่องที่ 27<br>ช่องที่ 28<br>ช่องที่ 30<br>ช่องที่ 31<br>ช่องที่ 32<br>ช่องที่ 33 |  |
| รวมรายรับ<br>วันที่ง่าย : 25 มิถุนายน 2567                                                                                                    |                                                                                                    | รวมรายจ่าย<br>ยอดคงเหลือโอนเข้าบัญชี                                                                                       |  |
| กลับไปหน้าหลัก พิมพ์สลีป<br>รายการหนังสือรับรอมกาษีทัก ณ ที่จ่าย                                                                                                    |                                                                                                    |                                                                                                    |  |